## ACESSANDO O TEAMS PELO APLICATIVO

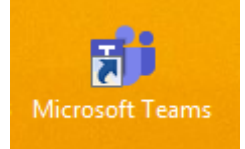

PASSO 01: LOCALIZE O APLICATIVO TEAMS (VER ÍCONE ACIMA), CLIQUE E ESPERE ABRIR A JANELA ABAIXO.

PASSO 02: DIGITE SEU USUÁRIO E CLIQUE EM ENTRAR, DEPOIS DIGITE SUA SENHA E CLIQUE EM ENTRAR.

| ų, | Microsoft Teams                                                   | × | Ūj. | Fazer Logon no Microsoft Teams 🛛 🗕 🗖 📉                                                                                        |
|----|-------------------------------------------------------------------|---|-----|----------------------------------------------------------------------------------------------------|
|    | Microsoft Teams                                                   | Î |     | Microsoft                                                                                                    |
|    | Insira sua conta<br>corporativa, de estudante<br>ou da Microsoft. |   |     | wellington@jmmonteiro.onmicrosoft.com<br>Insira a senha<br>•••••••<br>Esqueci minha senha<br>Entrar com outra conta<br>Entrar |
|    | wellington@jmmonteiro.onmicrosoft.com<br>Entrar                   |   |     |                                                                                                    |
|    | Ainda não está no Teams? Saiba mais                               |   | Те  | ermos de uso Privacidade e cookies •••                                                                                        |

PASSO 02: APÓS ENTRAR NO TEAMS VOCÊ PODERÁ ACESSAR O CALENDÁRIO PARA VER AS AULAS QUE ESTÃO AGENDADAS, FALAR NO CHAT COM A TURMA E PROFESSORES, VER ATIVIDADES POSTADAS, ETC.

| $\langle \rangle$ | Ľ                                    | Pesquise ou digite um comando 🛛 🙀 — 🗇 🗙                                                                                                    |
|-------------------|--------------------------------------|----------------------------------------------------------------------------------------------------|
| Atividade         | <b>Equipes</b>                       | Geral Postagens Arquivos Bloco de Anotações d Tarefas Notas +                                                                                  |
| Chat              | Suas equipes                         | $+$ Novo $\vee$ $\land$ Carregar $\bigcirc$ Sincronizar $\oslash$ Copiar link $\downarrow$ Baixar $\cdots$ $\equiv$ Todos os Documentos $\vee$ |
| Equipes           |                                      | General                                                                                                    |
| a<br>Tarefas      |                                      | Nome ∨ Modificado ↓ ∨ Modificado por ∨                                                                                                    |
| Calendário        |                                      |                                                                                                    |
| Chamadas          | <b>~</b>                             |                                                                                                    |
| Arquivos          |                                      |                                                                                                    |
|                   |                                      |                                                                                                    |
|                   |                                      |                                                                                                    |
|                   |                                      | Arraste arquivos aqui                                                                                                    |
| FŔ_               |                                      |                                                                                                    |
| Aplicativos       |                                      |                                                                                                    |
| Ajuda             | ះពី* Criar uma equipe ou ingressar 🔞 |                                                                                                    |
|                   | 🛯 🗀 🔁 📧 🖪 🛛                          |                                                                                                    |